Руководство по использованию устройств NPort для «прозрачного» удлинения последовательной линии связи RS-232/422/485 по сетям Ethernet TCP/IP (режим Pair Connection).

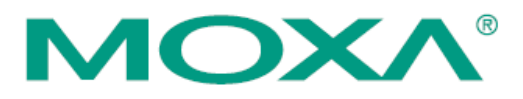

В настоящем руководстве даны рекомендации по настройке модели NPort 5150. Это базовая модель семейства NPort, имеющая 1 универсальный последовательный порт RS-232/422/485 и преобразующая данные с этого порта в Ethernet.

Поскольку все модификации устройств серии NPort имеют схожие настройки, настоящее руководство может быть с незначительными изменениями применено для настройки любых моделей NPort.

Для организации «прозрачной» передачи данных RS-232/422/485 по сетям Ethernet требуется использовать два устройства NPort.

# I. Введение. Метод решения задачи удлинения линий последовательного интерфейса по сетям TCP/IP

Для удлинения линий связи последовательного интерфейса по сетям TCP/IP можно использовать пару устройств серии MOXA NPort. Режим работы Pair Connection, предусмотренный в данных устройствах, подразумевает создание прозрачного тоннеля для передачи данных RS-232, RS-422 или RS-485. Для сетевой передачи данных используется стек протоколов TCP/IP, поэтому передача данных возможна не только в пределах локальной сети, но и в распределенной системе, содержащей межсетевые шлюзы и маршрутизаторы. Возможно использование и сети Интернет. В настоящем руководстве даны рекомендации по настройке NPort для работы в локальной сети.

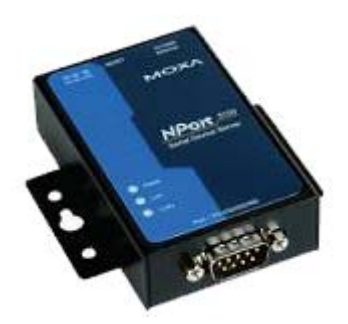

# II. Механизм работы NPort в режиме Pair Connection. Планирование сети.

Устройства NPort, предназначенные для прозрачной передачи данных RS-232/422/485 по сетям Ethernet, требуется перевести в режим Pair Connection. При этом одно из устройств (NPort №1) должно быть настроено в режим Pair Connection Slave, второе (NPort №1) - Pair Connection Master.

Перед началом работы необходимо спланировать IP-адреса всех устройств, подключенных в сеть. Правила построения IP-сетей требуют, чтобы все взаимодействующие в локальной сети устройства имели адреса, относящиеся к одной IP-подсети. Настройки устройств NPort по умолчанию следующие:

IP-адрес: 192.168.127.254 Маска подсети: 255.255.255.0

В данном примере зададим следующие IP-адреса оборудованию:

|               | NPort №1        | NPort №2                | Инструментальный компьютер |
|---------------|-----------------|-------------------------|----------------------------|
| ІР-адрес      | 192.168.127.253 | 192.168.127.254         | 192.168.127.250            |
|               |                 | (значение по умолчанию) |                            |
| Маска подсети | 255.255.255.0   | 255.255.255.0           | 255.255.255.0              |

Внимание! Использование компьютера необходимо лишь на этапе настройки устройств NPort и отладки соединения. В процессе штатной работы NPort присутствие компьютера в сети не требуется.

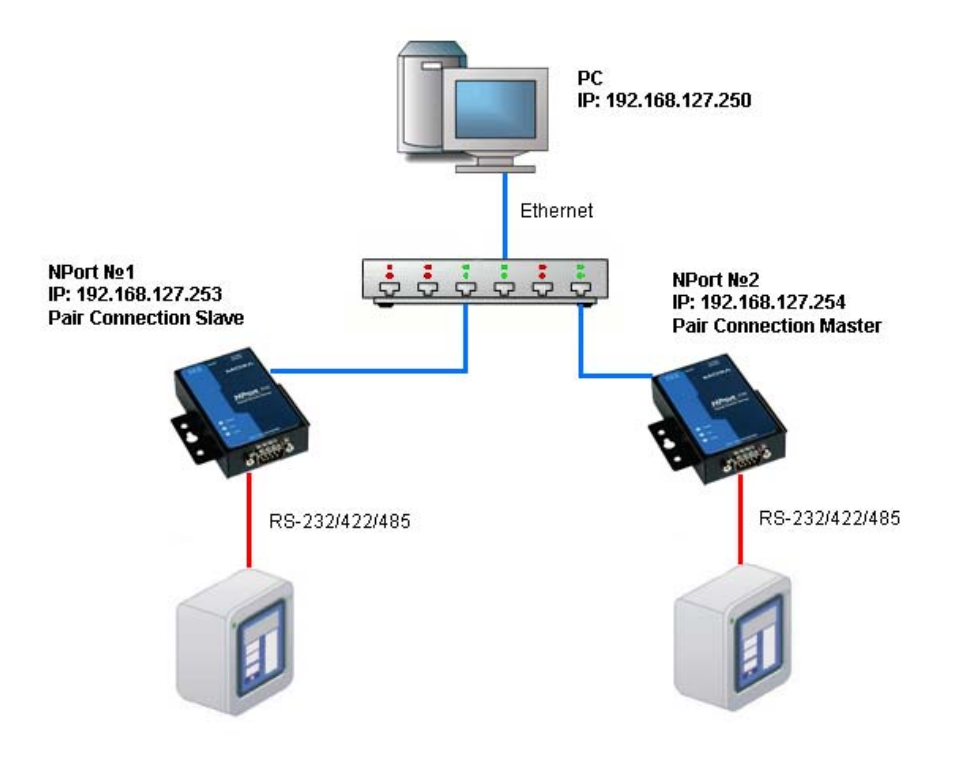

### 1. Подготовка к работе.

1.1. Установите утилиту NPort Administrator с диска, идущего в комплекте с устройством NPort. Она позволит настроить преобразователи NPort в соответствие с требуемым режимом работы.

| 🔀 Setup - NPort Administ | ration Suite                                                                                                    |
|--------------------------|----------------------------------------------------------------------------------------------------|
|                          | Welcome to the NPort<br>Administration Suite Setup Wizard<br>This will instal NPort Administration Suite Ver1.9 on your<br>computer.<br>It is recommended that you close all other applications before<br>continuing.<br>Click Next to continue, or Cancel to exit Setup. |
|                          | Next > Cancel                                                                                                    |

Запустите утилиту NPort Administrator.

|                                                                                                    | niP Locate | Configure V | Veb           |                        |             |       |
|----------------------------------------------------------------------------------------------------|------------|-------------|---------------|------------------------|-------------|-------|
| Function                                                                                                    |            |             | Configuration | n - O NPort(s)         |             |       |
| Configuration     Configuration     Configu |            | Model       | MAL Address   | I <sup>P</sup> Address | Server Name | Statu |
|                                                                                                    | <          |             |               |                        |             |       |
| fessage Log · 0 Monitor Lo                                                                                                    |            |             |               |                        |             |       |
|                                                                                                    | - 1        | Description |               |                        |             |       |

1.2. Подключите устройства NPort к линии питания 220 В с помощью идущего в комплекте адаптера. Когда на лицевой панели загорится светодиодный индикатор Ready, устройство готово к работе.

1.3. Перед началом работы рекомендуем загрузить настройки NPort по умолчанию. Для этого нажмите кнопку перезагрузки Reset и удерживайте в течение 5 секунд. После нажатия светодиодный индикатор Ready будет мигать. Как только индикатор перестанет мигать, настройки по умолчанию будут загружены.

1.4. Подключите NPort в сеть Ethernet. Для подключения к сетевому концентратору или коммутатору используйте стандартный «прямой» Ethernet-кабель. Для подключения напрямую к компьютеру через Ethernet-порт используйте «перекрёстный» Ethernet-кабель.

#### 2. Настройка сетевых параметров компьютера.

2.1. В «Панели Управления» Windows зайдите в раздел «Сетевые подключения». Откройте подключение по локальной сети, к которому подключено ваше устройство NPort. Нажмите на кнопку «Свойства». В списке компонентов откройте «Internet Protocol (TCP/IP)». Выберите «Использовать следующий адрес по умолчанию:» и введите назначенные компьютеру IP-адрес и маку подсети.

| Свойства: Internet Protocol (TCI                                                                                                    | Р/IР) 🛛 🖓 🔀                                                          |
|----------------------------------------------------------------------------------------------------|----------------------------------------------------------------------|
| Общие                                                                                                    |                                                                      |
| Параметры IP могут назначаться а<br>поддерживает эту возможность. В<br>IP можно получить у сетевого адми                                                   | втоматически, если сеть<br>противном случае параметры<br>нистратора. |
| 🔘 Получить IP-адрес автоматиче                                                                                                    | ски                                                                  |
| <ul> <li>Использовать следующий IP-а</li> </ul>                                                                                                    | дрес:                                                                |
| IP-agpec:                                                                                                    | 192 . 168 . 127 . 250                                                |
| Маска подсети:                                                                                                    | 255.255.255.0                                                        |
| Основной шлюз:                                                                                                    |                                                                      |
| <ul> <li>Получить адрес DNS-сервера</li> <li>Использовать следующие адр</li> <li>Предпочитаемый DNS-сервер:</li> <li>Альтернативный DNS-сервер:</li> </ul> | автоматически<br>eca DNS-серверов:                                   |
|                                                                                                    | Дополнительно                                                        |

# 3. Настройка устройства NPort №1.

3.1. Подключите в сеть одно из устройств NPort. На этапе настройки не рекомендуется подключать два устройства одновременно, т.к. по умолчанию они имеют одинаковые сетевые адреса, и их одновременное включение в сеть может привести к конфликтам.

3.2. Запустите утилиту NPort Administrator. Нажмите кнопку "Search" на панели инструментов, утилита найдет подключенное устройство NPort №1:

| 40 ND-14 Administration                                                                                                    |                       | (                 |                   |                 | ſ           |        |
|----------------------------------------------------------------------------------------------------|-----------------------|-------------------|-------------------|-----------------|-------------|--------|
| File Function Configuration                                                                                                    | Johnguran<br>Mawa Hal | on                |                   |                 | Ŀ           |        |
| <u>rie runction conliguiation</u>                                                                                                    |                       | P                 |                   |                 |             |        |
| Exit Search Search                                                                                                    | nIP Locate            | Configure We      | b .               |                 |             |        |
| Function                                                                                                    |                       |                   | Configuration -   | - 1 NPort(s)    |             |        |
| E- 🔊 NPort                                                                                                    | No 🛆                  | Model             | MAC Address       | IP Address      | Server Name | Status |
| Configuration     Generation     Generation |                       | NPort 5150        | 00:90:E8:15:E1:C4 | 192.168.127.254 | NP5150_2447 |        |
|                                                                                                    | <                     |                   |                   |                 |             | >      |
| Message Log - 1 Monitor Loc                                                                                                    | 1·0                   |                   |                   |                 |             |        |
| No Time                                                                                                    |                       | Description       |                   |                 |             |        |
| 1 15.10.2008 13                                                                                                    | 50:12                 | Found NPort(s): 1 |                   |                 |             |        |
| Now: 15.10.2008 13:50:25                                                                                                    |                       |                   |                   |                 |             |        |

Кликните два раза на появившееся в списке устройство NPort, откроется окно конфигурации.

3.2. Настройка сетевых параметров устройства NPort №1

Настройка сетевых параметров производится во вкладке Network. Поставьте галочку "Modify IP Address" и введите IP-адрес, назначенный устройству NPort №1.

| iguration                                            |                                                                    |                                 |
|------------------------------------------------------|--------------------------------------------------------------------|---------------------------------|
| formation<br>Model Name<br>NPort 5150<br>MAC Address | Accessible IPs Auto Warning IP Address Rep<br>Basic Network Serial | oort Password<br>Operating Mode |
| 00:90:E8:15:E1:C4                                    | 192.168.127.253                                                    |                                 |
| Serial Number<br>2447                                | Modify Netmask 255,255,0                                           |                                 |
| Firmware Version<br>Ver 3.1                          | IP Configuration Static • DNS Server 1                             |                                 |
| System Uptime<br>0 days, 00h:59m:23s                 | DNS Server 2                                                       |                                 |
|                                                      | Community Name Location Contact                                    |                                 |
|                                                      | Click the "Modify" check box to modify configuration               | <br>ОК X Сал                    |

Нажмите «ОК» для применения настроек.

3.3. Настройка режима работы устройства NPort №1

Режим работы устройства NPort устанавливается во вкладке Operating Mode. Поставьте галочку Modify и кликните два раза на строку в списке, чтобы открыть окно изменения режима работы и задать режим работы Pair Connection Slave, назначенный устройству NPort №1:

| Liio <u>r</u> u<br>Exit | Information<br>Model Name<br>NPort 5150                                                                                          | Accessible IPs Auto Warning IP Address Report Password<br>Basic Network Serial Operating Mode                                                             |
|-------------------------|----------------------------------------------------------------------------------------------------|----------------------------------------------------------------------------------------------------|
|                         | MAC Address<br>00:90:E8:15:E1:C4<br>Serial Number<br>2447<br>Firmware Version<br>Ver 3.1<br>System Uptime<br>0 days, 00hr02m:40s | Modiy      Pert A5se     OP Mode      Real COM Mode                                                                                                    |
| lessage<br>No           | 15.10.2008 13:51:51<br>15.10.2008 13:52:54                                                                                       | View Settings Settings<br>Click the "Modify" check box to modify configuration<br>Configuration Changed: NPort 5150 (00-90-E8-15:E1:C4)<br>Found NPorts 2 |

В выпадающем списке Operating Mode выберите "Pair Conn. Slave Mode" и нажмите кнопку «OK» для применения настроек:

| Eile         Confige         Operating Mode         X           Inform         1 Port(s) Selected. 1st port is Port 1         xd           Operating Mode         Pair Conn. Slave Mode         xd           NA         TCP Server Mode         xd           Pair Conn. Slave         TCP Server Mode         xd           Pair Conn. Slave         TCP Server Mode         xd           Pair Conn. Slave         TCP Server Mode         xd                                                                                                    |
|----------------------------------------------------------------------------------------------------|
| Inforr     Inforr     Mo     Operating Mode     Pair Conn. Slave Mode     Operating Mode     Pair Conn. Slave Mode     ICP Server Mode     ICP Server Mode     IC                                                                                                    |
| Ser                                                                                                    |
| Messe<br>No<br>3<br>4<br>5<br>6<br>7<br>No<br>Cancel<br>Cancel<br>No<br>Cancel<br>No<br>Cancel<br>No<br>Cancel<br>No<br>Cancel<br>No<br>Cancel<br>No<br>Cancel<br>Cancel |

3.4. Настройка параметров последовательного интерфейса устройства NPort №1

Настройка параметров последовательного порта (скорость передачи, количество бит данных итд.) осуществляется во вкладке «Serial». Параметры порта должны совпадать с настройками оборудования, которое в дальнейшем будет подключено к устройству NPort.

В выпадающем списке Interface выберите нужный интерфейс: RS-232, RS-422, 2-проводный RS-485 или 4-проводный RS-485.

| Co | onfiguration                    |                   |                      |             |                  |              | Þ      |
|----|---------------------------------|-------------------|----------------------|-------------|------------------|--------------|--------|
|    | Information Se<br>Model Name    | rial Settings     |                      |             |                  |              |        |
|    | NPort 5150                      | 1 Port(s) Selecte | ed. 1st port is Por  | t1          |                  |              | -      |
|    | MAC Address                     | Apply port        | alias to all selecte | ed ports.   |                  |              |        |
|    | 00:90:E8:15:E                   | Port Alias        |                      |             |                  |              |        |
|    | Serial Number<br>2447           |                   |                      |             |                  |              |        |
|    |                                 | Baud Rate         | 115200               | •           | Flow Control     | RTS/CTS -    |        |
|    | Firmware Versio                 | Parity            | None                 | -           | FIFO             | Enable 🔹     |        |
|    | Ver 3.1                         | Data Bits         | 8                    | -           | Interface        | RS-232 •     |        |
|    | System Uptime<br>0 days, 00h:59 | Stop Bits         | 1                    | •           |                  |              | '      |
|    |                                 |                   |                      |             |                  | V QK X Cance |        |
|    |                                 |                   |                      |             |                  |              |        |
|    |                                 | Click the "       | 'Modify'' check b    | ox to modil | ly configuration | 🗸 ОК 🔰       | Cancel |

Сохраните настройки последовательного интерфейса, нажав кнопку «ОК». Сохраните созданную конфигурацию NPort, нажав кнопку ОК в окне «Configuration».

# 4. Настройка устройства NPort №2.

4.1. Подключите к сети устройство NPort №2. В утилите NPort Administrator нажмите на кнопку "Search" и после того, как в списке появится новое устройство, кликните на него два раза для вызова окна конфигурации.

| 🐝 NPort Administrator-             | Configurati                | ion                 |                           |                 |             |        |
|------------------------------------|----------------------------|---------------------|---------------------------|-----------------|-------------|--------|
| <u>File Function Configuration</u> | n <u>V</u> iew <u>H</u> el | p                   |                           |                 |             |        |
| 🕺 🔮 💁<br>Exit Search Search        | 上<br>hIP Locate            | Configure We        | l<br>b                    |                 |             |        |
| Function                           |                            |                     | Configuration -           | 2 NPort(s)      |             |        |
| ⊟-  NPort                          | No 🛆                       | Model               | MAC Address               | IP Address      | Server Name | Status |
| 🗌 🚺 Configuration                  | 1                          | MPort 5150          | 00-90-59-15-51-04         | 192,169,127,252 | NP5150_2447 | -      |
| - 🖾 Monitor                        | 2                          | NPort 5150          | 00:90:E8:15:E0:30         | 192.168.127.254 | NP5150_2043 |        |
| CDM Mapping                        |                            |                     |                           |                 |             |        |
|                                    | <                          |                     |                           |                 |             | >      |
| Message Log - 3 Monitor Lo         | a.01                       |                     |                           |                 | ,           |        |
| Time                               | 3.01                       | D. station          |                           |                 |             |        |
| NO Time                            | 50.40                      | Description         |                           |                 |             |        |
| 1 15.10.2008 13                    | <50:12<br>VE1-E1           | Found NPort(s): 1   |                           | 0.15.51.040     |             |        |
| 3 15 10 2008 13                    | (52:54                     | Found NPort(s): 2   | iged: INFUICOTOU (00.00.2 | .8:15:E1.04j    |             |        |
|                                    | .02.04                     | Tourianti oxijoji z |                           |                 |             |        |
| Now: 15.10.2008 13:53:01           |                            |                     |                           |                 |             |        |

4.2. Настройка сетевых параметров устройства NPort №2.

Перейдите во вкладку Network. Убедитесь, что IP-адрес имеет значение, заданное для устройства NPort №2.

| nfiguration                                                                                                    |                                                                                                    |                 |
|----------------------------------------------------------------------------------------------------|----------------------------------------------------------------------------------------------------|-----------------|
| Information<br>Model Name<br>NPort 5150<br>MAC Address<br>00:90:E8:15:E0:30<br>Serial Number<br>2043<br>Firmware Version<br>Ver 31 | Accessible IPs Auto Warning IP Address Report Pr<br>Basic Network Serial Operating I<br>Modify<br>IP Address 192.168.127.254<br>Modify<br>Netmask 255.255.0<br>Gateway<br>IP Configuration Static • | assword<br>Aode |
| System Uptime<br>O days, 20h:58m:56s                                                                                               | DNS Server 1 DNS Server 2 Community Name Location Contact                                                                                                    |                 |
|                                                                                                    | Click the "Modify" check box to modify configuration                                                                                                    | 🗙 Cance         |

4.3. Настройка режима работы устройства NPort №2

Откройте вкладку Operating Mode. Поставьте галочку Modify и кликните два раза на строку в списке, чтобы открыть окно изменения режима работы и задать режим работы Pair Connection Master, заданный для устройства NPort №2.

В поле Destination Host укажите IP-адрес устройства NPort №1, с которым NPort №2 будет в дальнейшем взаимодействовать.

| ile C | Operating Mode                           | X   | ×                    |
|-------|------------------------------------------|-----|----------------------|
| Êxi   | 1 Port(s) Selected. 1st port is Port 1   |     |                      |
|       | Operating Mode Pair Conn. Master Mode 🔹  |     | Password  <br>g Mode |
| 2     | Pair Conn. Master                        | _   |                      |
|       |                                          |     |                      |
|       |                                          |     | _                    |
| 1     | Misc (Optional)                          |     |                      |
|       | 1 UP Alive Check Timeout<br>7 (0-99 min) |     |                      |
|       |                                          |     |                      |
|       |                                          |     |                      |
|       | Pair Connection Master Mode Settings     |     |                      |
|       | Destination Host Port                    |     | _                    |
|       | 192.168.127.253 : 4001                   |     |                      |
|       |                                          |     | ngs                  |
| ssa   |                                          |     |                      |
| ,     |                                          |     |                      |
|       |                                          |     | Y Canool             |
|       |                                          |     |                      |
| _     | 🖌 ÖK 🛛 🗶 Cano                            | cel |                      |

Сохраните настройки режима работы, нажав кнопку «ОК».

4.4. Настройка параметров последовательного интерфейса устройства NPort №2

Откройте вкладку Serial. Проверьте настройки последовательного порта (скорость передачи, количество бит данных итд.). Они должны совпадать с настройками оборудования, которое в дальнейшем будет подключено к устройству NPort.

В выпадающем списке Interface выберите нужный интерфейс: RS-232, RS-422, 2-проводный RS-485 или 4-проводный RS-485.

| C  | onfiguration                                                  |                                               |                 |             |                                   |                                   | X        |
|----|---------------------------------------------------------------|-----------------------------------------------|-----------------|-------------|-----------------------------------|-----------------------------------|----------|
|    | Information Se                                                | rial Settings                                 |                 |             |                                   |                                   |          |
| C  | NPort 5150                                                    | 1 Port(s) Selected. 1st port is Port 1        |                 |             |                                   |                                   |          |
|    | MAC Address<br>00:90:E8:15:E                                  | Apply port alias to all selected ports.       |                 |             |                                   |                                   |          |
|    |                                                               | Port Alias                                    |                 |             |                                   |                                   |          |
|    | Serial Number<br>2447                                         |                                               |                 |             |                                   |                                   |          |
|    |                                                               | Baud Rate<br>Parity<br>Data Bits<br>Stop Bits | 115200          | -           | Flow Control<br>FIFO<br>Interface | RTS/CTS •<br>Enable •<br>RS-232 • | •        |
|    | Firmware Versio<br>Ver 3.1<br>System Uptime<br>0 days, 00h:53 |                                               | None            | -           |                                   |                                   |          |
|    |                                                               |                                               | 8               | •           |                                   |                                   | •        |
|    |                                                               |                                               | 1               | •           |                                   |                                   |          |
|    |                                                               |                                               |                 |             | -                                 | и ок 🛛 🗶 с                        | ancel    |
| BS | _                                                             |                                               |                 |             | L                                 |                                   |          |
| 0  |                                                               |                                               |                 |             |                                   |                                   |          |
|    |                                                               |                                               |                 |             |                                   |                                   |          |
|    |                                                               | Ulick the "                                   | Modify" check b | ox to modil | ly configuration                  | _ VK                              | X Cancel |

Сохраните настройки последовательного интерфейса, нажав кнопку «ОК». Сохраните созданную конфигурацию NPort, нажав кнопку ОК в окне «Configuration».

#### 5. Запуск системы передачи данных и проверка работы системы.

5.1. Объедините два устройства NPort сетью Ethernet. Для подключения через сетевой концентратор или коммутатор используйте стандартный «прямой» Ethernet-кабель. Для подключения устройств NPort напрямую друг к другу используйте «перекрёстный» Ethernet-кабель.

5.2. Подайте данные на СОМ-порт одного из устройств NPort. Они должны прозрачно передаться в другое устройство NPort.

#### Желаем Вам приятной работы!

 Официальный дистрибьютор в России

 ООО «Ниеншанц-Автоматика»

 www.nnz-ipc.ru

 sales@moxa.ru

 support@moxa.ru